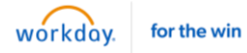

When you update your tax elections, you must log into Workday and access Paperless Employee. Paperless Employee is our tax elections system that allows team members to edit and view their State and Federal tax elections quickly.

It's important to note that you should always ensure your primary residence is up to date in Workday before making any changes to your tax information. Paperless Employee will guide you through the necessary tax forms according to your resident and work addresses on file. For example, if you recently moved, verify your address information is correct in Workday before making any changes to your tax elections in Paperless Employee.

Finally, if you have any questions about your tax withholdings, please consult a personal tax advisor for further guidance.

**€**⁰ 88 8 ណ Home Apps My Tasks Find Profile Apps Journeys **Org Chart** Absence Recruiting Dashboards Pay

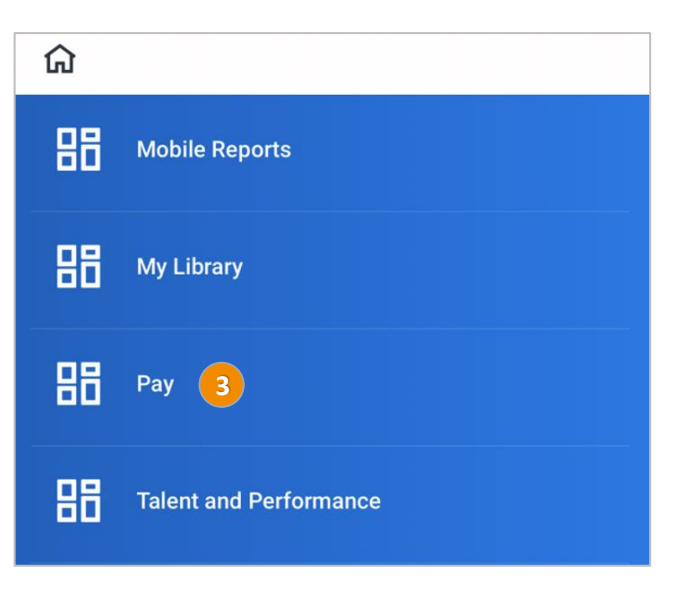

1. Tap **Apps**.

2. Tap Dashboards.

3. Tap Pay.

workday.

for the win

|    |                                                                                                    | ~                                                                                                    | ធ               | Pay                                              |             |
|----|----------------------------------------------------------------------------------------------------|----------------------------------------------------------------------------------------------------|-----------------|--------------------------------------------------|-------------|
| 4. | Tap <b>Update Tax Withholding</b><br>Forms.                                                                                    |                                                                                                    | ¢?              | Update Tax Forms<br>Update Tax Withholding Forms |             |
|    |                                                                                                    | Pay                                                                                                    |                 |                                                  | >           |
|    |                                                                                                    | <                                                                                                    | >               |                                                  | Done        |
| 5. | Tap Menu.                                                                                                    | <b>S</b> 1<br>G00                                                                                                    | mit.<br>d food. | <b>hfield</b> .<br>Responsibly:                  |             |
|    |                                                                                                    | Ti<br>V                                                                                                    | m Salek<br>More |                                                  | DGOUT       |
|    |                                                                                                    |                                                                                                    | enu             |                                                  |             |
|    |                                                                                                    |                                                                                                    | Menu<br>Home    |                                                  |             |
|    |                                                                                                    | EForms Center 🗖                                                                                                    |                 |                                                  |             |
| 6. |                                                                                                    | My Information                                                                                                    |                 |                                                  |             |
|    |                                                                                                    | 6 Current EForms                                                                                                    |                 |                                                  |             |
|    |                                                                                                    | Historical EForms                                                                                                    |                 |                                                  |             |
|    |                                                                                                    |                                                                                                    | Account         | Settings 🖬                                       |             |
|    |                                                                                                    |                                                                                                    |                 |                                                  |             |
| 7. | To update a tax form, tap <b>Change</b><br>next to the tax form you want to<br>update. Complete a New Form<br>pop-up displays. | Currer                                                                                                    | nt EForr        | ns                                               |             |
|    |                                                                                                    | Form Na                                                                                                    | ime             | Completed Date                                   |             |
|    |                                                                                                    | Virginia                                                                                                    |                 | 01/01/2024 8:00 AM                               | View Change |
|    |                                                                                                    |                                                                                                    |                 |                                                  | Change      |
|    |                                                                                                    | Comple                                                                                                    | ete a New       | Form                                             |             |
| 8. | Click <b>OK</b> .                                                                                                    | ARE YOU SURE YOU WANT TO COMPLETE A NEW FORM?<br>Click 'OK' if you want to update your information (your current form will be archived and<br>you will need to submit a new one)<br>OR<br>Click 'Cancel' if you do not want to make any changes to your form. To review your<br>current form click 'View'. |                 |                                                  |             |

Cancel

ок

8

## Manage Tax Withholding Elections: Mobile

 Once all sections are complete, click the Submit to Employer button at the bottom of your screen.

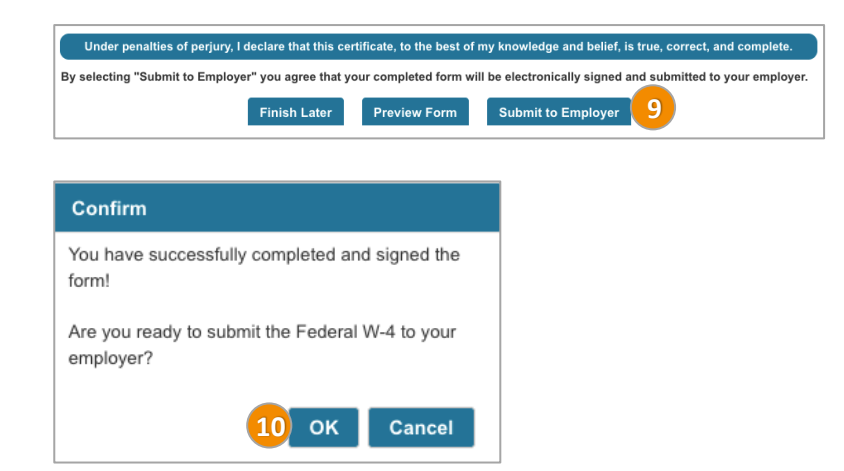

for the win

workday.

10. Tap **OK**.

**Note**: Depending on the tax form completed, you will have an opportunity to update your State or Local Tax forms following the same process or return to the Employee Information page by clicking Continue.

11. To exit, tap **Logout**.

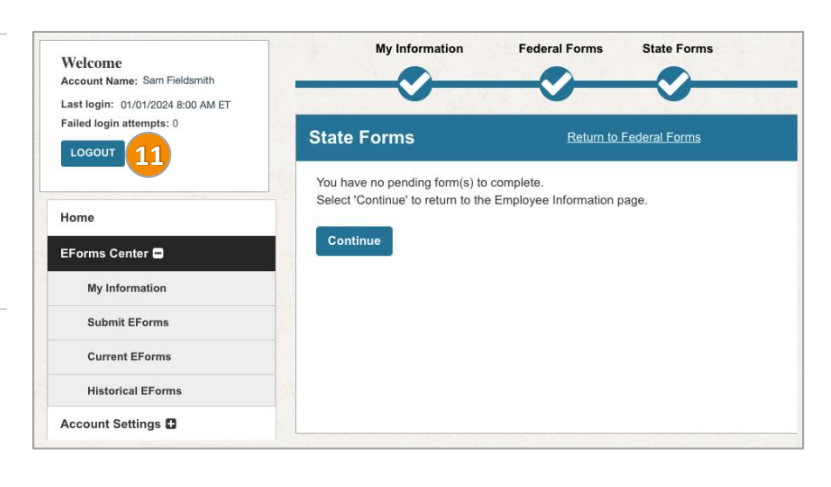